#### DV\_AP

2017年9月17日(V.00.69用) D-STAR委員会

本プログラムは、ノードアダプターもしくは DVAP Dongle をアクセスポイントにするため のプログラムです。

#### ・パッケージからインストールする場合

Debian の stretch を使用する場合は、パッケージに署名がしてあります。この関係でこの 署名に対する検証のための公開キーをインストールする必要があります。(一度実行すれば、 以後は必要ありません。)

ルート権限で適当なディレクトリーに移動し

wget <a href="http://app.d-sar.info/debian/stretch/jarl-pkg.key">http://app.d-sar.info/debian/stretch/jarl-pkg.key</a>

を実行の後

apt-key add jarl-pkg.key

を実行しください。これで、公開キーのインストールは完了します。Jessie では必要あり ません。その後

cd /etc/apt/sources.list.d

debian の stretch を使用の場合は wget http://app.d-star.info/debian/stretch/jarl.list

debianの jessie を使用の場合は wget <u>http://app.d-star.info/debian/jarl.list</u>

を実行後してください。この操作も、一度実行すすれば、以後必要ありません。

apt-get update apt-get install dv-ap

を実行してください。なお、途中でインストールするかどうか聞いてきますので y を返し

てください。

実行時に必要な設定ファイル等は、/usr/share/doc/dv-ap にあります。この中の 99-dvap.rules を /etc/udev/rules.d/ に置いてください。また、dv\_ap.conf.node もし くは dv\_ap.conf.dvap を使用アダプターに合わせて、dv\_ap.conf に変更後 /opt/dv\_ap/etc/ においてください。

この内容の詳細は、下記を参照してください。

#### ・ソースからインストールする場合

最新のソースが osnd.net に置いてあります。git での管理ですので、下記 URL

https://ja.osdn.net/projects/dv-ap/

の、ソースコードからダウンロードしてください。これとは別にリリースにも、ソースと インストールパッケージが置いてありますので、必要に応じて使用してください。

プログラムのコンパイルに先立ち automake と libssl-dev をインストールする必要が あります。

apt-get install automake apt-get install libssl-dev

を実行してください。その後

./configure make

を実行してください。

また、本プログラムに対してポート 40000 の udp ポートを開ける必要があります。最近の ルーターが uppp をサポートしていることが多いため、本プログラムでは、ルーターを自動 で設定するようにしてあります。

DVAP Dongle に対して、usb ケーブルを抜き差ししても使えるようにするため、デバイル名 を /dev/dvap で使用するようにしてあります。このため以下のファイルを

/etc/udev/rules.d にファイル名 99-dvap.rules として置いてください。

# # /etc/udev/rules.d/99-dvap.rules #

SUBSYSTEM=="tty", ATTRS {idVendor} == "0403", ATTRS {idProduct} == "6001", SYMLINK+= "dvap", MODE= "0666"

置いた後、再起動してください。lsusb で実行して、下記の行が表示されることを確認してください。

Bus 001 Device 004: ID 0403:6001 Future Technology Devices International, Ltd FT232 USB-Serial (UART) IC

のように ID 0403:6001 になっていることを確認してください。違う場合は、その値に上 記ファイルを修正してください。

## ・設定ファイル

実行時の設定ファイルを /opt/dv\_ap/etc/ に ファイル名 dv\_ap.conf として置いて ください。

ノードアダプターを使用される場合は。

#
#
/opt/dv\_ap/etc/dv\_ap.conf
#
TRUST\_SERVER=trust.d-star.info
NODE\_CALL=7M3TJZ C
GATEWAY\_CALL=7M3TJZ C
DEBUG=1

として、DVAP Dongle を使用される場合は

#
 /opt/dv\_ap/etc/dv\_ap.conf
#

TRUST\_SERVER=trust.d-star.info DVAP\_CALL=7M3TJZ C GATEWAY\_CALL=7M3TJZ C DEBUG=1

として置いてください。GATEWAY\_CALL と NODE\_CALL もしくは DVAP\_CALL は現時点では同じ ものを指定して下さい。また、ノードアダプターと DVAPDongle の同時使用はテストしてい ませんので、使用しないでください。TRUST\_SERVER は上記の例のように設定してください。 変更しないでください。

なお、ポート 30000 の tcp およびポート 30001 の udp に関しては、通常はポートを開く必要はないのですが、正常に動作しない場合は、ルーターのポートを開いてみてください。

upnp を使用しない場合は設定ファイルに

#### UPNP=0

を追加してください。WiFi を使用される場合は、一度 ifconfig を実行して、実際に割り 当てられている NIC 名を確認した後、その NIC 名を

#### NIC=xxxxxxxx

のように指定して追加してください。

また、DVAP Dongle の周波数を設定する場合は

DVAP\_FREQUENCY=438010000

送受信を違えてスプリットで使用する場合は

DVAP\_TX\_FREQUENCY=438010000 DVAP\_RX\_FREQUENCY=438010000

のように指定します。周波数は、Hz で指定します。

キャリブレーションを設定する場合は、値を下記のように指定します。

DVAP¥CALIBRATION=100

値は、Hz です。なお値は -2000 から 2000 の間です。

スケルチの値は

DVAP\_SQUELCH=-90

のように指定します。値は -45 から -128 の間です。

### ・Web によるモニター

Web による dv\_ap のモニターができるようにしました。設定ファイルで HTTP\_PORT=でポ ート番号を指定してください。この dv\_ap が稼働している RasbperryPi の IP アドレスが xxx. xxx. xxx で HTTP\_PORT で指定した番号が nnn の場合

http://xxx.xxx.xxx.xxx:nnn で指定します。なお、xxx.xxx.xxx は、ドメインネーム でも可能です。ルーターの内側に置き、外部からアクセスするためには、ルーターで nnn のポートフォワードの設定が必要です。 また、/usr/share/doc/dv\_ap にある dv\_ap.js dv\_ap.css logo.png を、ディレクトリー /opt/dv\_ap/web を作成の上、この ディレクトリーにコピーしてく ださい。

#### ・D-PRS について

RF から受信した信号から、D-PRS 信号を aprs サーバーに転送する機能も持っています。 dv\_ap.conf に下記のサンプリを参考にして付け加えてください。

APRS\_SERVER=d-prs.d-star.info:14580 APRS\_CALLSIGN=JK1ZRW RADIO\_ID=P SEND\_INTERVAL=60 AUTO\_RELINK=1 BEACON\_LAT=35.8930 BEACON\_LONG=139.4157 BEACON\_COMMENT=DV\_AP D-PRS -> APRS

#### ・アクセス制御

RFからの受信に対して、アクセスを認めるかどうかの設定ができます。この制御のための ファイルを /opt/dv\_ap/etc に acc.conf に置きます。内容は

- コールサイン[tab]ALLOW
- コールサイン[tab]DENY
- コールサイン[tab] APRS

のどれかです。コールサインには、機器名を含めて8文字(スペースも正確に記述します) を指定するか、以後の文字列はチェックの対象から除外する場合は、\*を除外する位置の 最初に記述します。例えば7M3TJZで機器名は何でもよい場合は 7M3TJZ\*のように記述し ます。アクセス制御をせずすべてのアクセスを認める場合は、\*を最初に指定します。 また、このファイルの適応方法は、最初の行から評価を行い該当する行があれば、その時 点で評価を終わります。最初の文字が # の場合は、コメントとして扱います。以下に例を 示しますが、[tab]はタブに変更してください。

例1 全てを許可する場合

\*[tab]ALLOW

例2 7M3TJZ で始まる局以外全て許可する場合

7M3TJZ\*[tab]DENY \*[tab]ALLOW

例3 7M3TJZで始まる局以外全て不許可とする場合

7M3TJZ\*[tab]ALLOW \*[tab]DENY

なお、D-PRSの転送だけ認める場合は、APRS を指定します。

・エコーサーバー

00.69から、エコーサーバーをサポートしています。

ECHO\_SERVER=XXOXX A:XXOXX Z

ECHO\_POSITION\_SEND\_INTERVAL=3600

のように、最初エリアコールサイン、そしてサーバーのコールサインを各々8文字(機器 名を含めて)で指定してください。また、エコーサーバーの位置情報の管理サーバーへの 書き換え間隔を ECH0\_POSITION\_SEND\_INTERVAL で指定してください。(単位は秒です。)